# Superduperkort innføring i Geogebra

Fredrik Meyer

### Sammendrag

Vi viser hvordan man plotter enkle polynomer i Geogebra, hvordan finne topp- og bunnpunkter, nullpunkter og skjæringspunkter mellom grafer.

## 1 Tegne inn funksjoner

Først og fremst: Start Geogebra. Da får du opp et vindu som ser slik ut:

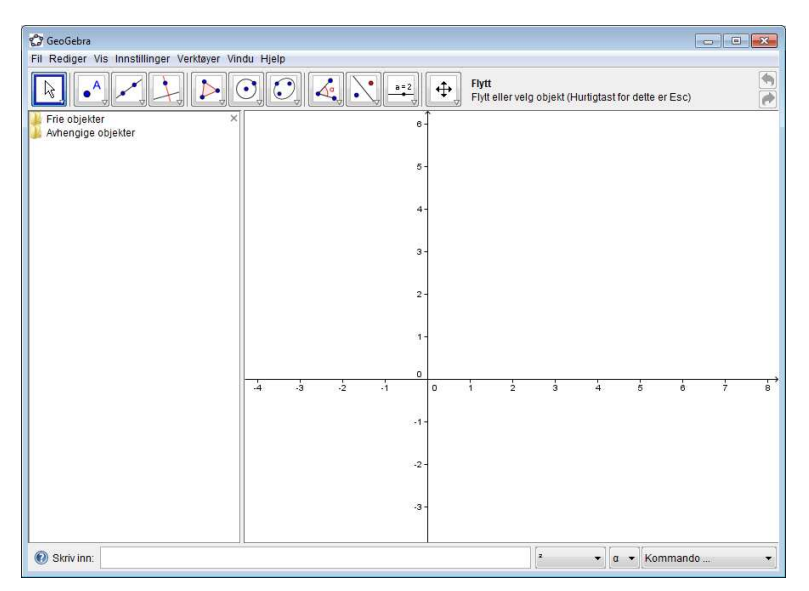

Figur 1: Nyfødt Geogebra

Vi skal begynne med å se på funksjonen  $f(x) = x^2 - 5x - 6$ . Vi lurer på hvordan den ser ut (krummer den oppover eller nedover, for eksempel?). I feltet i Geogebra hvor det står "Skriv inn", skriver du bare

### x^2-5x-6

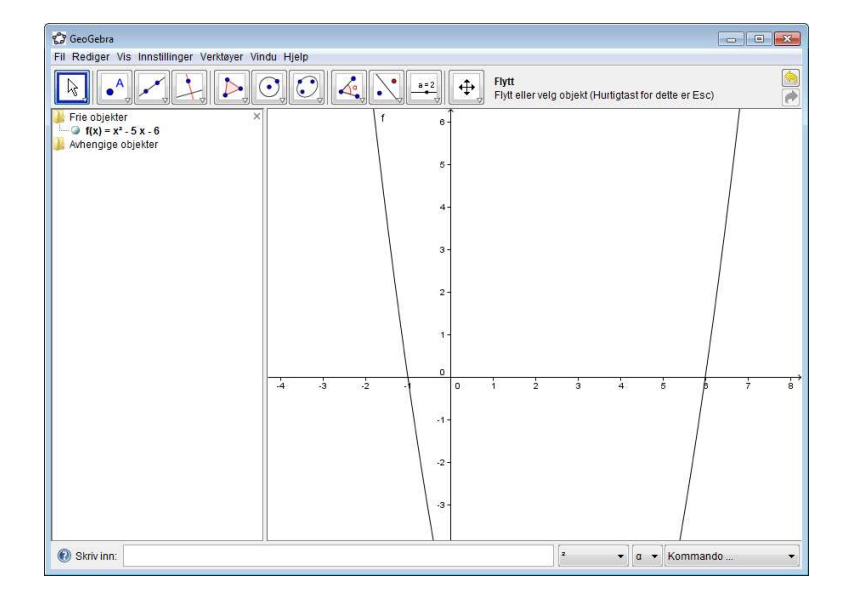

og trykker Enter. Du vil nå få et vindu som ser omtrent slik ut:

Figur 2: Med funksjon

Se i feltet til venstre under "Frie objekter". Der står det nå " $f(x) = x^2 - 5x - 6$ ". Det betyr at funksjonen din er lagret av Geogebra, og du kan begynne å leke med den.

Om du bare er interessert i funksjonsverdiene fra-3til 5 skriver du i stedet

Funksjon $[x^2-5x-6, -3, 5]$ 

Prøv dette!

### 2 Skalere bildet

Ønsker du for eksempel å se "hele" funksjonen, eller zoome inn på ett område, kan dette også gjøres. På menyen øverst (se figur under), velger du markøren som heter "*Flytt grafikkfeltet*". Nå endrer musepekeren utseendet, og du kan dra på grafen. Om du trykker på en av aksene (*x*-aksen eller *y*-aksen) kan du dra i dem, og du reskalerer.

I Windows går det også an å holde inne SHIFT-knappen samtidig som man drar på bildet. Etter en fornuftig skalering ser kanskje bildet ditt slik ut:

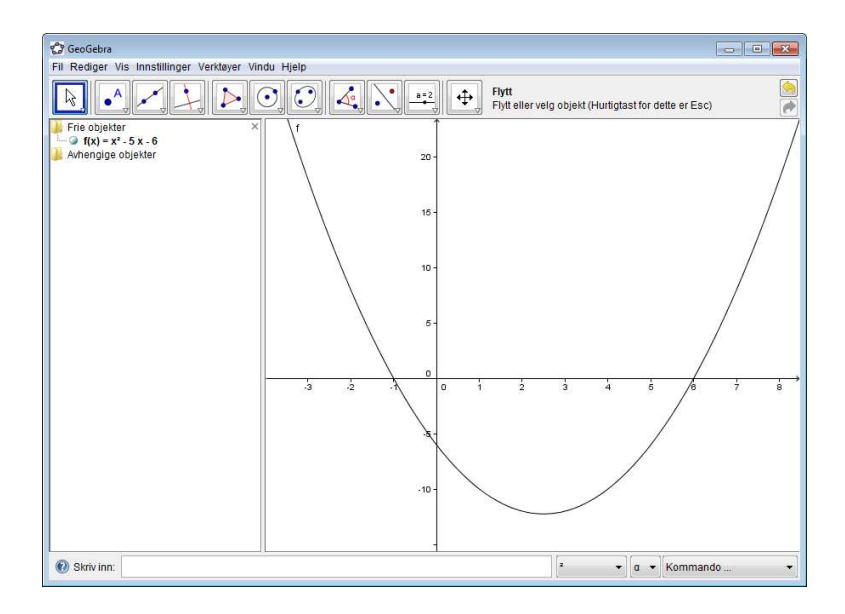

Figur 3: Etter skalering

### 3 Finne nullpunkter

Geogebra er flink til å finne nullpunkter. Ønsker du å finne nullpunktene til funksjonen din, skriver du

#### Nullpunkt[f]

i kommandolinjen. Nullpunktene blir da merket av på figuren. De havner også i listen "Avhengige objekter", hvor de står beskrevet som koordinater. Med funksjonen  $f(x) = x^2 - 5x - 6$  får du svarene A = (-1, 0) og B = (6, 0). Se figur 4.

# 4 Topp- og bunnpunkter

En fellesbetegnelse for topp- og bunnpunkter er ekstremalpunkter. Altså punkter som er ekstreme på en eller annen måte. Toppunkter er "ekstremt topp", mens bunnpunkter er "ekstremt nede". (ha ha ha) Du ønsker å finne bunnpunktene til funksjonen vår. Da skriver du

#### Ekstremalpunkt[f]

Med funksjonen  $f(x) = x^2 - 5x - 6$  får du svaret C = (2.5, -12.25).

Legg merke til at en andregradsfunksjon aldri har både topp- og bunnpunkter. Utfordring: finn en funksjon som har både topp- og bunnpunkter.

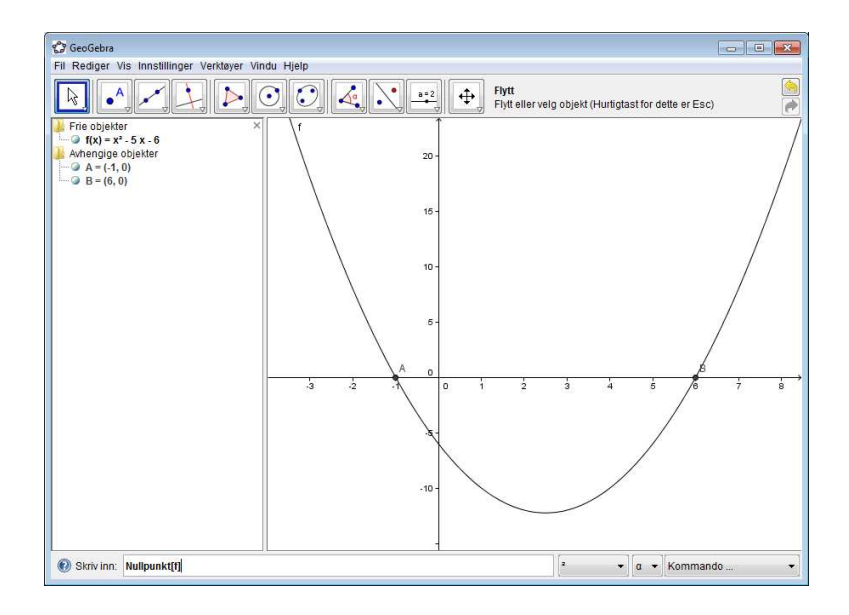

Figur 4: Funnet nullpunkter.

# 5 Skjæringspunkter mellom to grafer

Vi synes det er digg å lage nye funksjoner, så vi lager en til: g(x) = x-2. Skriv inn i kommandolinjen:

x-2

Det er nå lagt til en ny funksjon g(x) på listen til venstre i bildet. Vi ønsker å finne skjæringspunktene mellom g(x) og f(x). Vi skriver i kommandolinjen:

### Skjæring[f,g]

To nye punkter er nå merket av på figuren og lagt til i listen til venstre. I vårt tilfelle får vi at D = (-0.61, -2.61) og E = (6.61, 4.61). Nå skal skjermbildet ditt se omtrent slik ut: (figur 5)

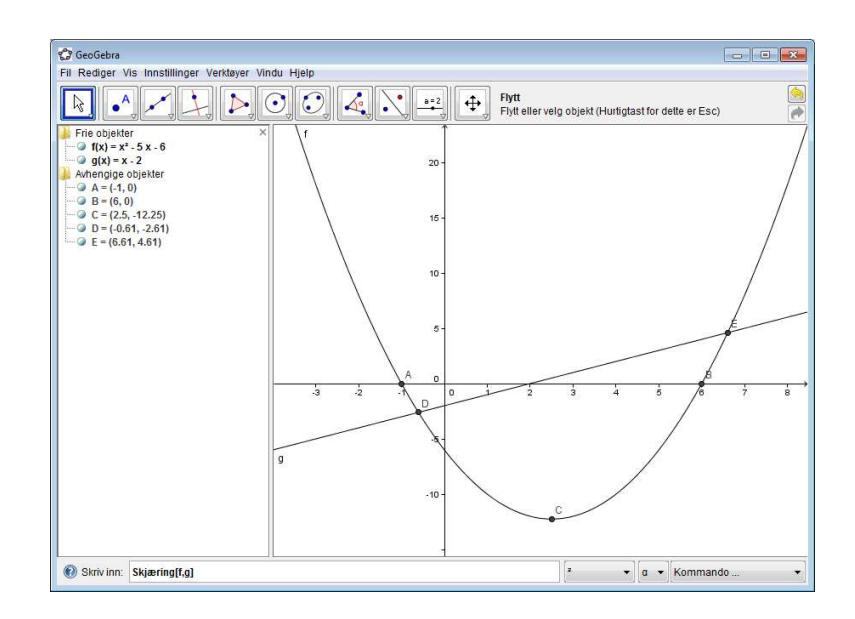

Figur 5: Skjæringspunkter.